个人电脑访问某个局域网内的资源时,是希望勾选住【记住我的密码】,使每次访问都很方便快捷,但对 于公司里的公用电脑,因为不同的人使用,有时会使用不同权限的账户登陆,这样如果选择了记住密码, 就会存在一定的安全隐患,所以我们不得不想办法把之前访问的资源密码进行限制。

访问\\192.168.0.1 共享目录时,输入了用户名和密码,并且勾选了"记住我的密码",现在想换另一个用户进入,弹不出输入用户名和密码的对话框了?

## 解决办法

使用控制面板 > 凭证管理管理[] (Control Panel\All Control Panel Items\Credential Manager)

win10可在控制面板里直接搜索凭据管理器,然后删除里面的windows凭据。

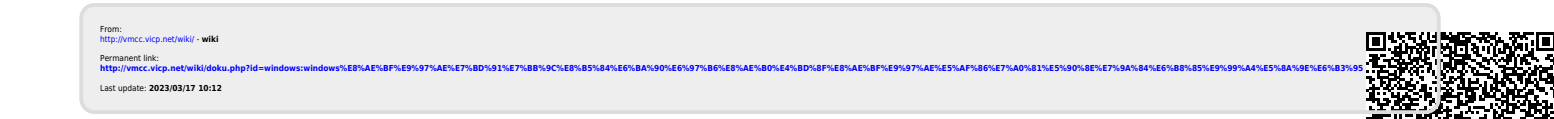